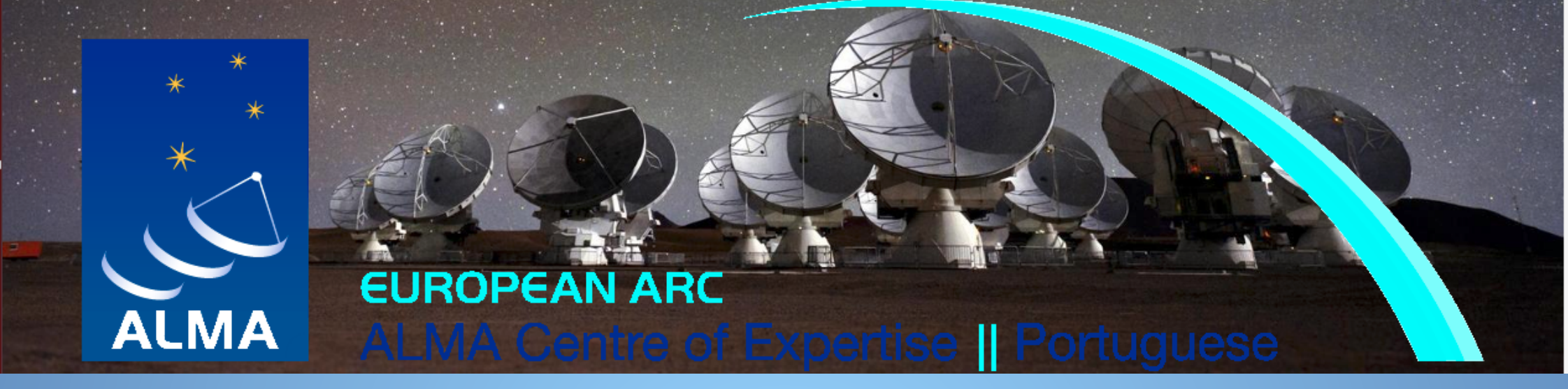

# ALMA Observing Tool (AOT)

#### Ciro Pappalardo (IA - CAAUL - OA Lisboa)

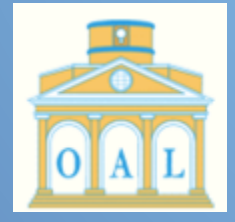

FCT Fundação para a Ciência e a Tecnologia

SFRH/BPD/90559/2012 Pest-OE/FIS/UI2751/2014 PTDC/FIS-AST/2194/2012

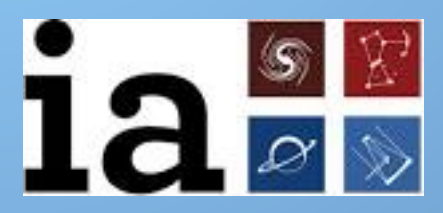

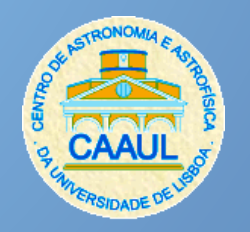

### **Motivation:**

In the past optical and radio astronomer did not have a big interaction:

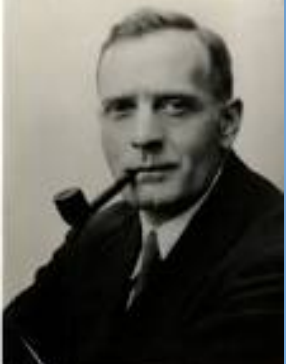

E. Hubble formulated the Hubble's law in 1929. He was a lawyer but did not have a big motivation to practice.

After the construction of the 5.1m Hale Telescope in Mount Palomar he worked there as astronomer

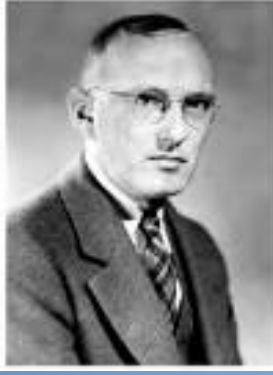

K. Jansky discovered radio waves in 1933. He wanted to continue the exploration of this signal, but Bell Labs was not interested in the project. They gave him another assignment and he never worked as a radio astronomer.

ALMA is an interferometer conceived to be used by the entire scientific community. For this reason the software developer managed to build a user friendly tool to explore the potential of the ALMA's antennae and the feasibility of a project:

## **ALMA Observing Tool (AOT)**

### Step 1: Download the AOT from the ALMA website

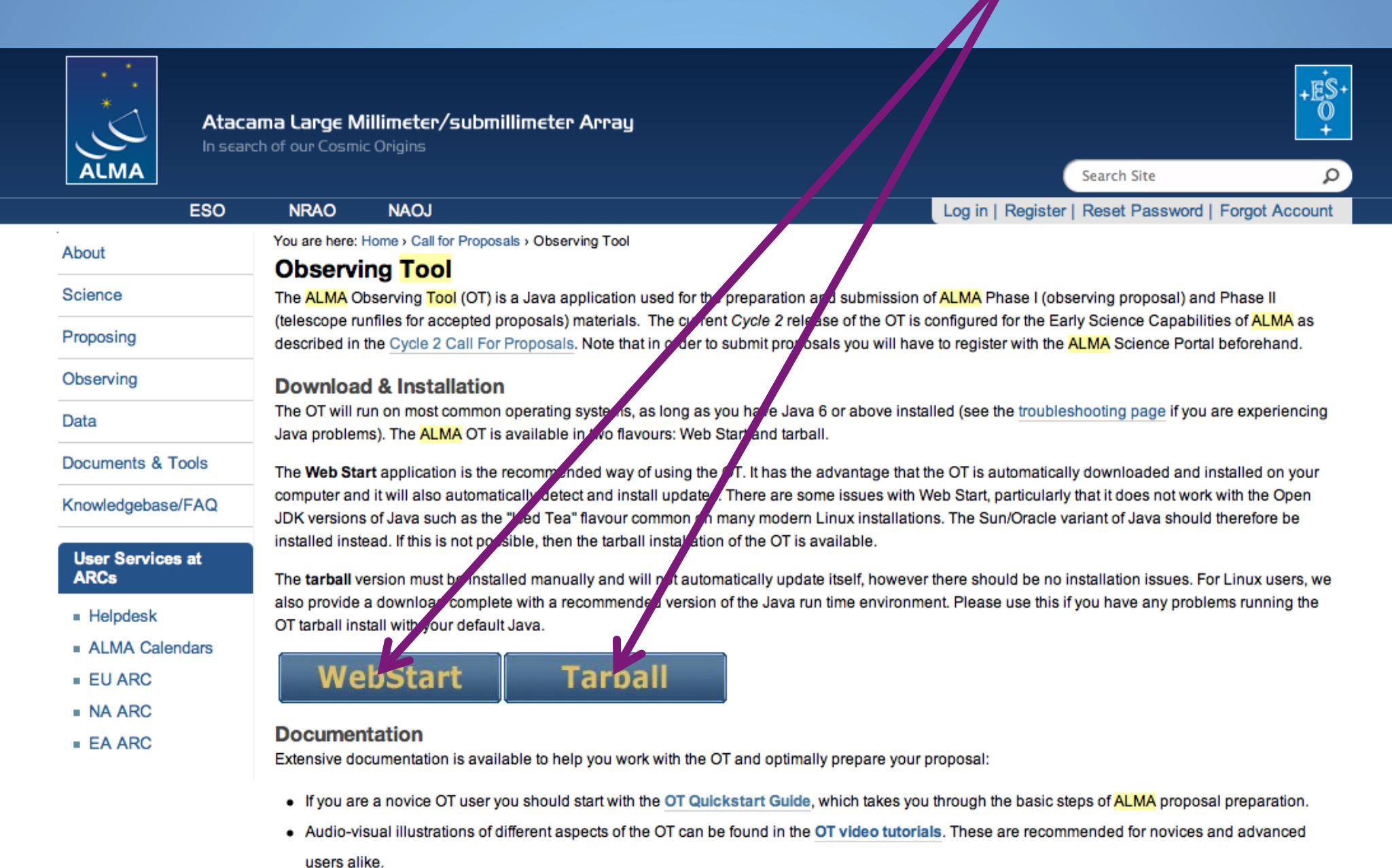

More in-depth information on the OT can be found in the User Manual, while concise explanations of all fields and menu items in the OT are given in

### Installation

### Download AlmaOT.tar (is a standalone version)

> tar -xvf AlmaOT.tar
> cd ALMAOT-Cycle2/setup
> ./Setup-Linux.sh
> cd ..
> ./ALMA-OT.sh

What would you like to do?

Create a new proposal

Create a new DDT proposal

Open an existing project from disk

Retrieve a project from the ALMA science archive

Do not show this message again

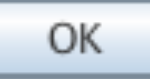

#### **Start**

#### Menu Project Tree PI Selection (NEED TO BE REGISTERED)

| 4                               |                                                                               |               |
|---------------------------------|-------------------------------------------------------------------------------|---------------|
| File Edit View Tool Search Hero |                                                                               | Perspective 1 |
|                                 |                                                                               |               |
| Project Structure               | Editors                                                                       |               |
| Proposal Program                | Spectral Spatial Project                                                      |               |
| Unsubmitted Proposal            | Principal Investigator                                                        |               |
| Project Proposal                | Main Project Information Project Assigned Priority Project Code None Assigned |               |
|                                 |                                                                               |               |
|                                 |                                                                               |               |
|                                 | Validation History                                                            |               |
|                                 |                                                                               |               |
|                                 | Description                                                                   | Suggestion    |
|                                 |                                                                               |               |
|                                 |                                                                               |               |

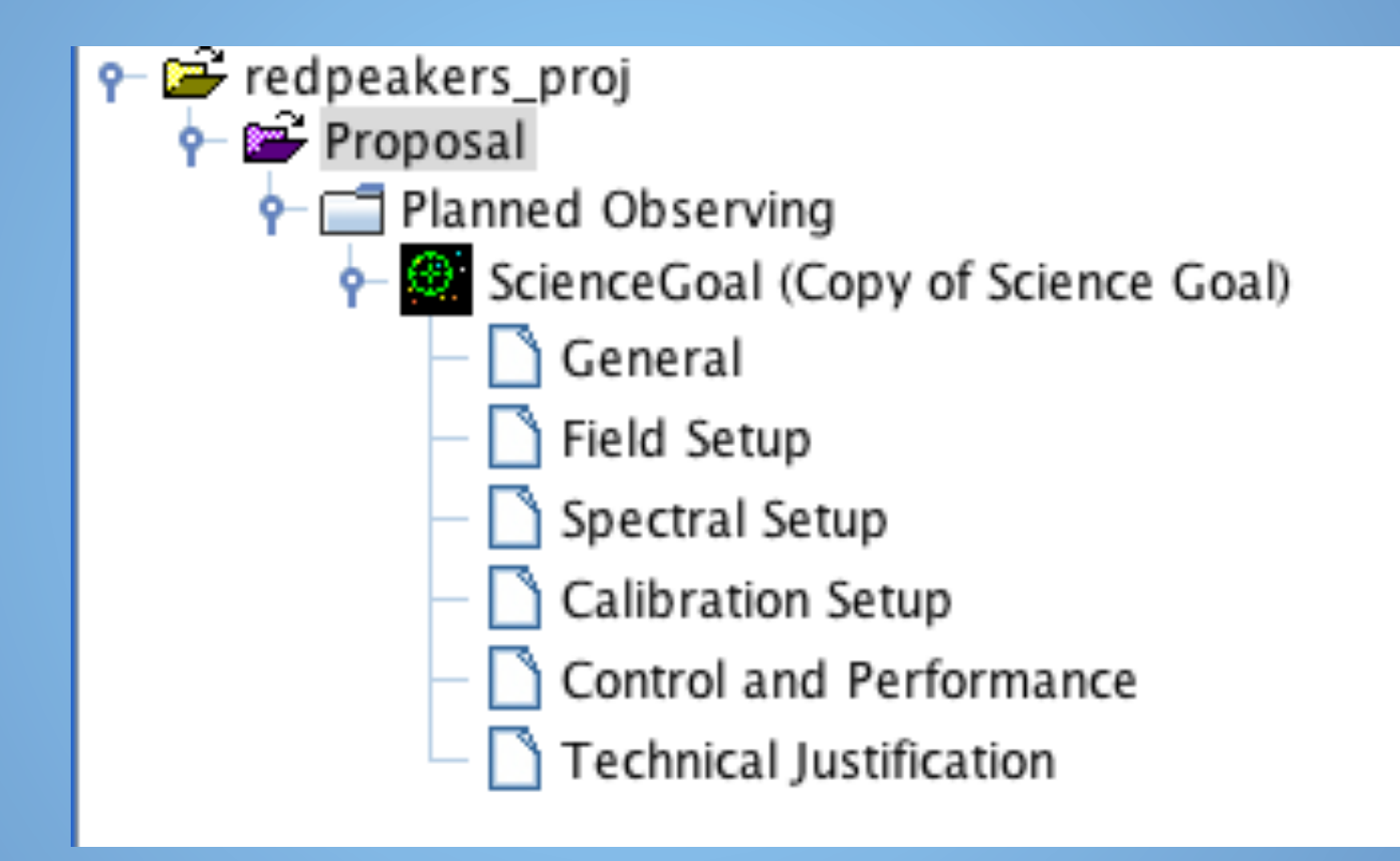

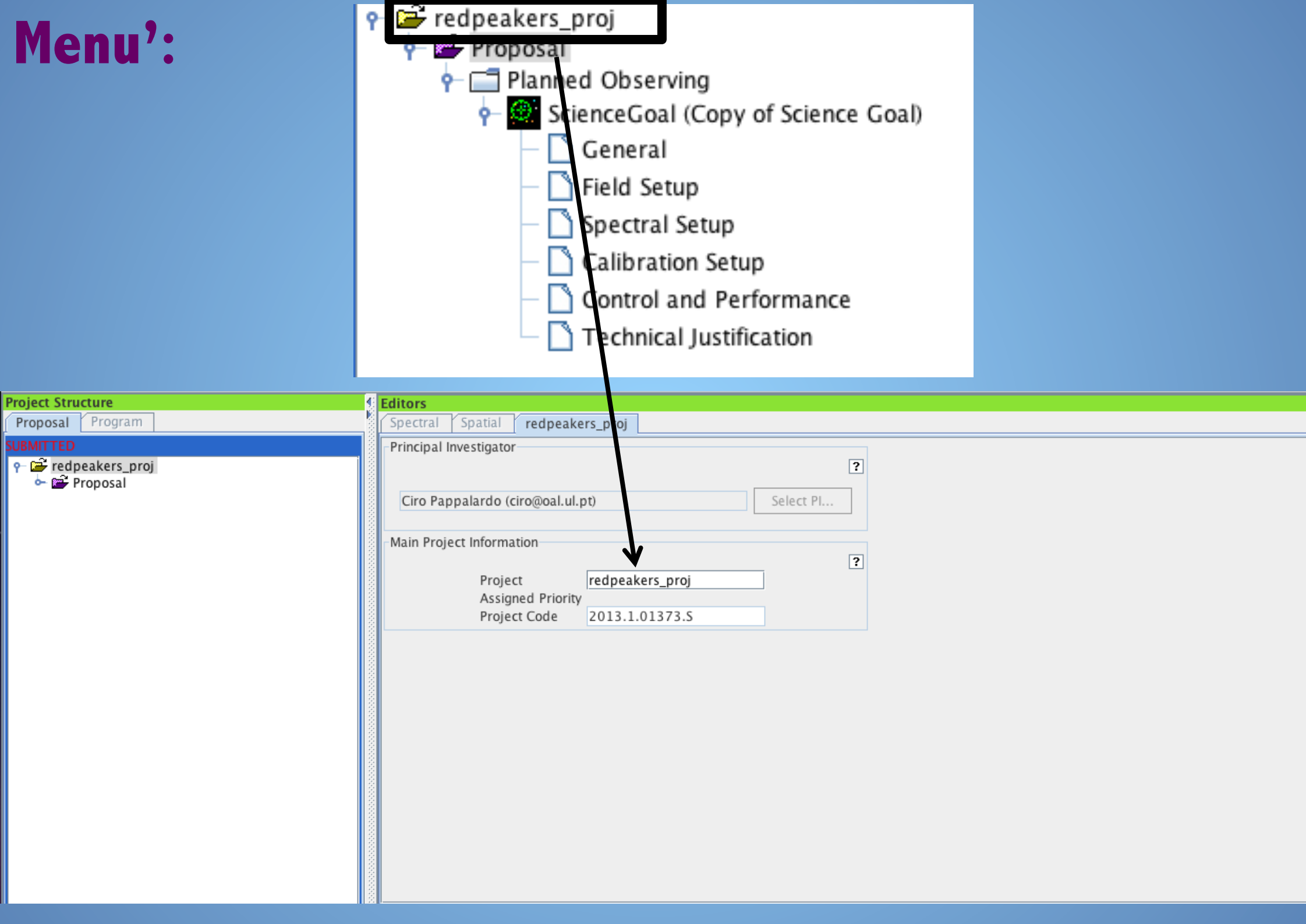

| Menu':                          | Proposal Planned Observing Planned Observing ScienceGoal (Copy of Science Goal) General Field Setup Spectral Setup Spectral Setup Calibration Setup Control and Performance Technical Justification                                                                                                    |              |      |
|---------------------------------|----------------------------------------------------------------------------------------------------|--------------|------|
| File Edit View Tool Search Help |                                                                                                    | Perspectiv   | /e 1 |
| roject Structure 🔮 E            | itors                                                                                                    |              |      |
| Proposal Program                | pectral Spatial Proposal                                                                                                    |              |      |
| Proposal            ←           | Proposal Information         Proposal Title       redpeakers_proj         Proposal Cycle       2013.1         We propose to observe a sample of 15 background galaxies detected with the Herschel Space Observe in which there are clearly signs of alien life.         Using the enhanced ALMA capabilities of Cycle 2 we will determine the age of these targets and with these data we will put a new constraint on the possibility of the existence of the alien.         Abstract (max. 1200 characters)       (max. 1200 characters)                                                                                                    | atory<br>ith |      |
|                                 | Launch Editor         Proposal Type         Image: Standard         Scientific Category         Image: Scientific Category         Image: Scientific Category |              |      |

|                                             | <b>•</b> − <b>•</b> | Proposal<br>Planned<br>P- Dianned<br>Scien<br>- D G<br>- D Fi | Observing<br>IceGoal (Copy of S<br>eneral<br>eld Setup | cience Goal) |                   |  |
|---------------------------------------------|---------------------|---------------------------------------------------------------|--------------------------------------------------------|--------------|-------------------|--|
| <b>ditors</b><br>Spectral Spatial <b>Pr</b> | oposal              |                                                               | actral Satur                                           |              |                   |  |
| Related Proposals                           |                     |                                                               |                                                        |              |                   |  |
| Previous Proposals                          |                     |                                                               |                                                        |              |                   |  |
| Investigators                               |                     |                                                               |                                                        |              |                   |  |
| Туре                                        | Full name           | Email                                                         | Affiliation                                            | ALMA ID      | Executive         |  |
|                                             |                     |                                                               |                                                        |              |                   |  |
|                                             |                     |                                                               |                                                        |              |                   |  |
| -Science & Technical Case                   |                     | S                                                             | elect Pl Add Col                                       | Remove Col   | Add from Proposal |  |

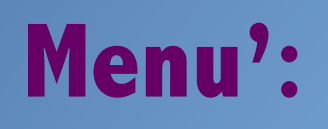

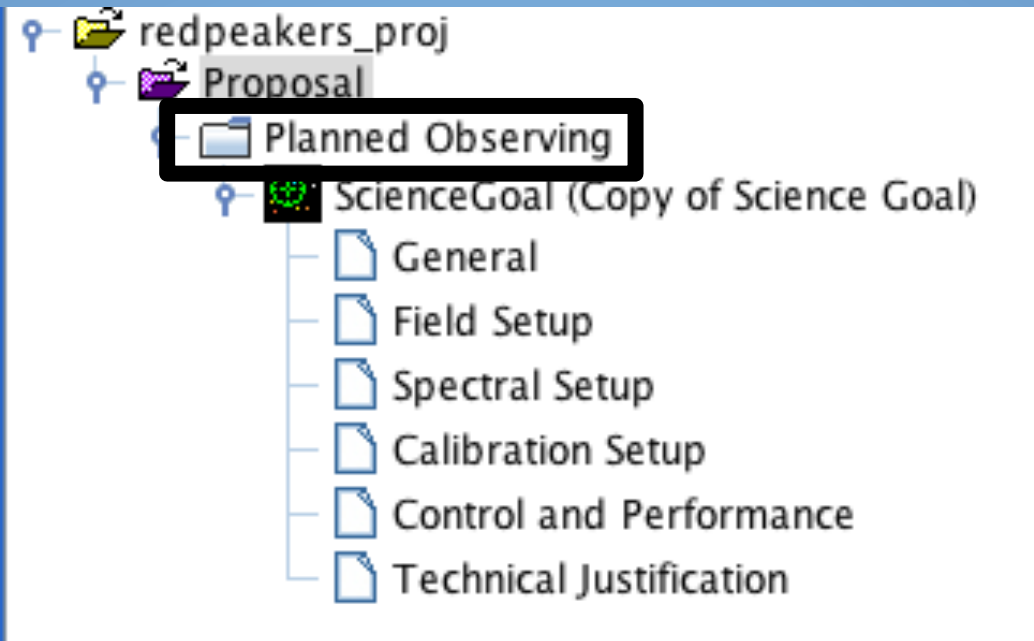

| Project Structure                | Ø.   | Editors              |                                                                                           |             |      |            |                |      |            |           |               |            |       |
|----------------------------------|------|----------------------|-------------------------------------------------------------------------------------------|-------------|------|------------|----------------|------|------------|-----------|---------------|------------|-------|
| Proposal Program                 | 100  | Spectral Spatial     | Planned                                                                                   | Observing   |      |            |                |      |            |           |               |            |       |
| SUBMITTED                        |      | Table of the science | Table of the science goals. Double click on table to select science goal in project tree. |             |      |            |                |      |            |           |               |            |       |
| ዮ 🗃 redpeakers proj              | 0000 | Science Goal         |                                                                                           | No. Sources | Band | Spec. Type | No. Spec. Win. | Pol. | Cal. Setup | Ang. Res. | Largest Scale | Rep. Freq. | Sens. |
| 🔶 📾 Proposal                     | 000  | Copy of Science Goal |                                                                                           | 15          | 3    | Scan       | 20             | Dual | System     | 3.754 arc | 0.0 arcsec    | 99.438 GHz | 1 mJy |
| P- □ Planned Observing           | 1000 |                      |                                                                                           |             |      |            |                |      |            |           |               |            |       |
| 👇 🧭 ScienceGoal (Copy of Science | 000  |                      |                                                                                           |             |      |            |                |      |            |           |               |            |       |
| – 🗋 General                      | 1000 |                      |                                                                                           |             |      |            |                |      |            |           |               |            |       |
| – 🗋 Field Setup                  | 0000 |                      |                                                                                           |             |      |            |                |      |            |           |               |            |       |
| - 🗋 Spectral Setup               | 0000 |                      |                                                                                           |             |      |            |                |      |            |           |               |            |       |
| - 🗋 Calibration Setup            | 0000 |                      |                                                                                           |             |      |            |                |      |            |           |               |            |       |
| - 🗋 Control and Performance      | 0000 |                      |                                                                                           |             |      |            |                |      |            |           |               |            |       |
| - 🗋 Technical Justification      | 1000 |                      |                                                                                           |             |      |            |                |      |            |           |               |            |       |
|                                  | 1000 |                      |                                                                                           |             |      |            |                |      |            |           |               |            |       |
|                                  | 1000 |                      |                                                                                           |             |      |            |                |      |            |           |               |            |       |
|                                  | 1000 |                      |                                                                                           |             |      |            |                |      |            |           |               |            |       |
|                                  | 1000 |                      |                                                                                           |             |      |            |                |      |            |           |               |            |       |
|                                  | 0000 |                      |                                                                                           |             |      |            |                |      |            |           |               |            |       |
|                                  | 1000 |                      |                                                                                           |             |      |            |                |      |            |           |               |            |       |
|                                  | 1000 |                      |                                                                                           |             |      |            |                |      |            |           |               |            |       |
|                                  | 1000 |                      |                                                                                           |             |      |            |                |      |            |           |               |            |       |
|                                  | 1000 |                      |                                                                                           |             |      |            |                |      |            |           |               |            |       |
|                                  | 1000 |                      |                                                                                           |             |      |            |                |      |            |           |               |            |       |
|                                  | 0000 |                      |                                                                                           |             |      |            |                |      |            |           |               |            |       |
|                                  | 1000 |                      |                                                                                           |             |      |            |                |      |            |           |               |            |       |
|                                  | 100  |                      |                                                                                           |             |      |            |                |      |            |           |               |            |       |

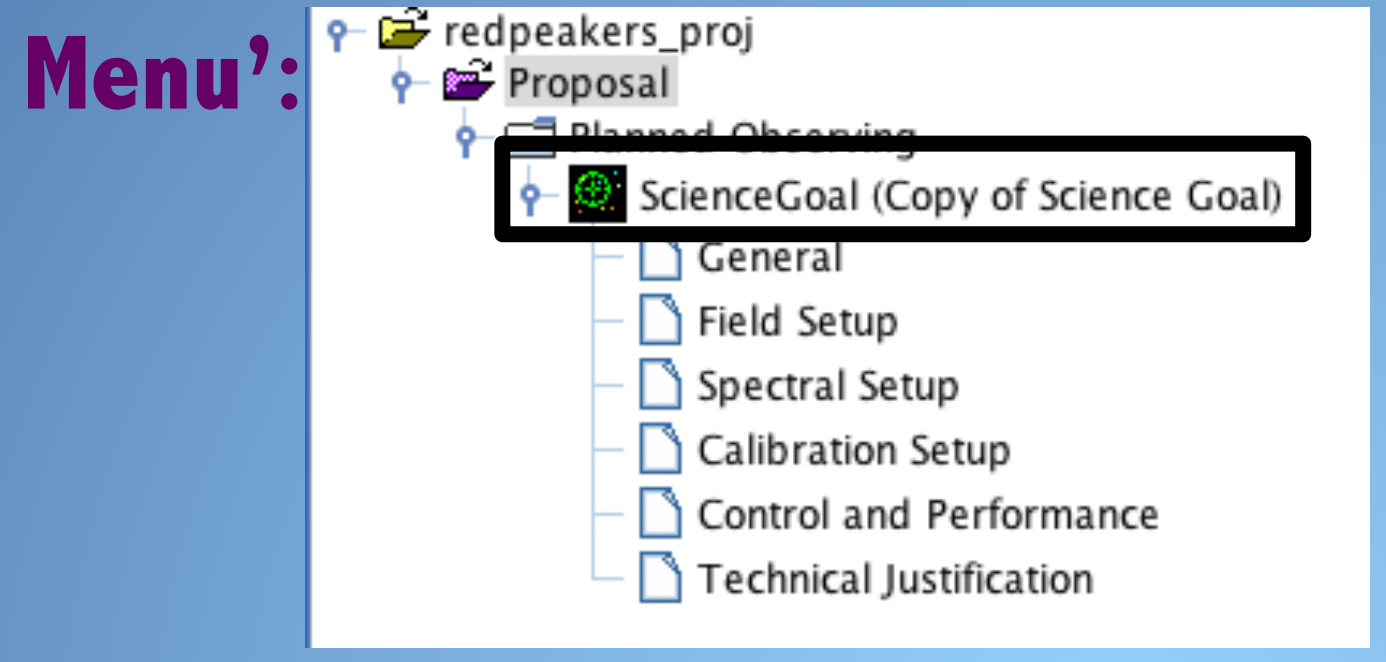

Science goal describes the observations necessary to achieve the scientific objective. If you plan to observe different bands you need to create a Science goal for each band. If you plan to observe with the Atacama Compact Array (ACA) you need a different science goal:

## Each observation needs a SCIENCE GOAL

| <u>F</u> ile | <u>E</u> dit | <u>V</u> iew <u>T</u> ool <u>S</u> earch <u>H</u> elp |             |   |
|--------------|--------------|-------------------------------------------------------|-------------|---|
|              |              | Cut                                                   | ж-х         |   |
|              |              | Сору                                                  | ж−С         |   |
| Proje        |              | Paste                                                 | ₩-V         |   |
| Pro          |              | Nename                                                |             |   |
|              |              | New Phase 1 Science Goal                              |             | ) |
|              | *            | New Phase 2 Science Goal                              | ₩-G         |   |
|              |              | Add Observatory Setup                                 | •           |   |
|              | 말            | Add ObsUnitSet                                        |             |   |
|              | . /.         | Add Scheduling Block                                  |             |   |
|              | Q            | Add Observing Group                                   |             |   |
|              | $\odot$      | Add Target                                            |             |   |
|              | $\odot$      | Add Field Source                                      |             |   |
|              | $\odot$      | Add Spectral Spec for 64-antenna Correlator           |             |   |
|              | $\odot$      | Add Spectral Spec for ACA Correlator                  |             |   |
|              | $\odot$      | Add Spectral Spec for Square Law Detector             |             |   |
|              | P            | Add Science Parameters                                |             |   |
|              | P            | Add Phase Cal Parameters                              |             |   |
|              | (P           | Add Pointing Cal Parameters                           |             |   |
|              | P            | Add Amplitude Cal Parameters                          |             |   |
|              | P            | Add Polarization Cal Parameters                       |             |   |
|              | P            | Add Focus Cal Parameters                              |             |   |
|              | P            | Add Atmospheric Cal Parameters                        |             |   |
|              | (P           | Add Delay Cal Parameters                              |             |   |
|              | Ç,           | Add Sideband Ratio Cal Parameters                     |             |   |
|              | Çr,          | Add Bandpass Cal Parameters                           |             | 2 |
|              |              | Attach/Detach                                         |             |   |
|              | ×            | Delete                                                | $\boxtimes$ |   |
|              | ×            | Suspend                                               |             |   |
|              | $\sim$       | Resume                                                |             |   |
| •            | $\sim$       | Mark as Repaired                                      |             |   |
| 2070         | U            | Terminate                                             |             |   |
| Over         | view         | 1                                                     |             |   |

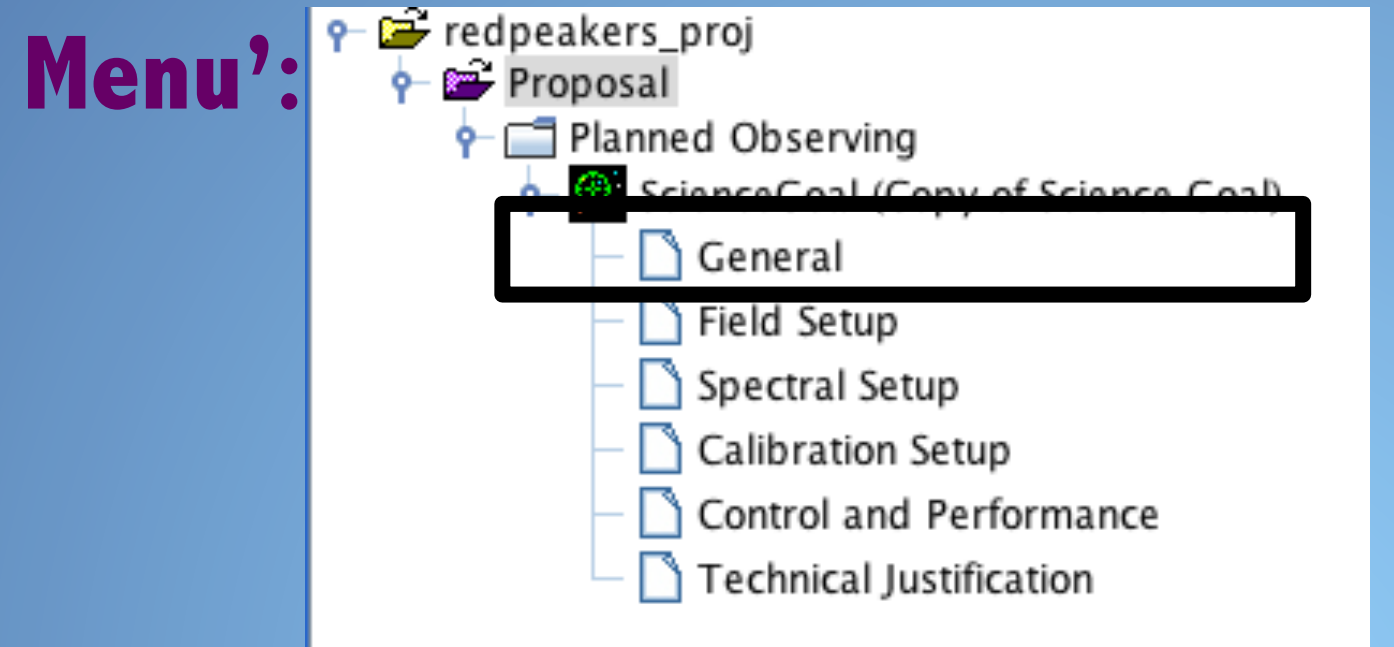

| <u>F</u> ile <u>E</u> dit <u>V</u> iew <u>T</u> ool <u>S</u> earch <u>H</u> elp |                                                                                                    | Perspective 1 |
|---------------------------------------------------------------------------------|----------------------------------------------------------------------------------------------------|---------------|
| 🖪 🖪 📢 🛋 🗁 🔛 🔤 🐲 🗄                                                               |                                                                                                    |               |
| Project Structure                                                               | 🖞 Editors                                                                                                    |               |
| Proposal Program                                                                | Spectral Spatial General                                                                                                    |               |
| SUBMITTED                                                                       |                                                                                                    |               |
| P I Proposal                                                                    | Enter a name and description for the purpose of this science goal.<br>This text is optional but you may find it useful to keep a note. |               |
| Planned Observing Planned Observing                                             | General (Optional)                                                                                                    |               |
| 🔶 🥙 ScienceGoal (Copy of Science                                                | ? -                                                                                                    |               |
| - 🗋 General                                                                     | Science Goal Name Copy of Science Goal                                                                                                 |               |
| - 🗋 Field Setup                                                                 |                                                                                                    |               |
| — 🗋 Spectral Setup                                                              |                                                                                                    |               |
| — 🗋 Calibration Setup                                                           |                                                                                                    |               |
| — 🗋 Control and Performance                                                     |                                                                                                    |               |
| — 🗋 Technical Justification                                                     |                                                                                                    |               |
|                                                                                 | Description                                                                                                    |               |
|                                                                                 |                                                                                                    |               |
|                                                                                 |                                                                                                    |               |
|                                                                                 |                                                                                                    |               |
|                                                                                 |                                                                                                    |               |
|                                                                                 | Launch Editor                                                                                                    |               |
|                                                                                 |                                                                                                    |               |
|                                                                                 |                                                                                                    |               |

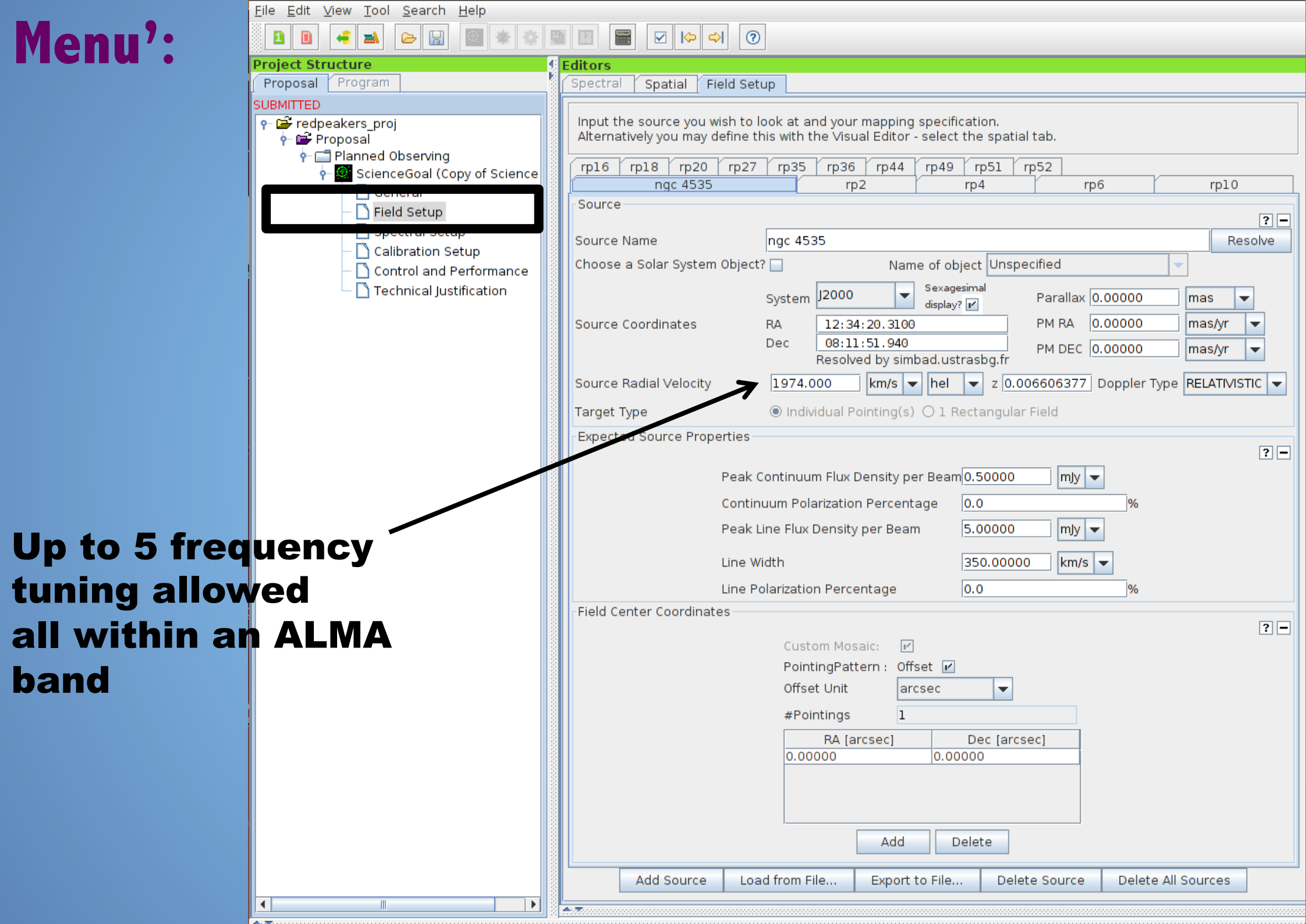

| jile <u>E</u> dit <u>V</u> iew <u>T</u> ool <u>S</u> earch <u>H</u> elp | Perspective                                                                                                    |
|-------------------------------------------------------------------------|----------------------------------------------------------------------------------------------------|
|                                                                         |                                                                                                    |
| Project Structure                                                       |                                                                                                    |
| Proposal Program Spectral Spatial Field Setup                           |                                                                                                    |
|                                                                         |                                                                                                    |
| P I redpeakers_proj P I Proposal Spatia Image                           | (rp]6 (rp]8 (rp20 (rp27 (rp35 (rp36 (rp44 (rp49 (rp51 (rp52                                                                                                    |
| Planned Observing                                                       | Image: second second |
| 🛉 📓 ScienceGoal (Copy of Science 👔 🔄 🔂 🔚 🚜 🛄 🗙 (+) 🔶 🔤                  | Source                                                                                                    |
| Field Setup                                                             | A Source Name proc 4535                                                                                                    |
|                                                                         | Choose a Solar System Object 2                                                                                                    |
| – 🗋 Calibration Setup                                                   | Sexagesimal                                                                                                    |
| Control and Performance     Trackrised Justification                    | System J2000 V display? V Parallax 0.00000 mas V                                                                                                    |
|                                                                         | Source Coordinates RA 12:34:20.3100 PM RA 0.00000 mas/yr 🗸                                                                                                    |
|                                                                         | Dec 08:11:51.940 PM DEC 0.00000 mas/yr 👻                                                                                                    |
|                                                                         | Source Radial Velocity 1974.000 km/s Velocity z 0.006606377 Doppler Type RELATIVISTIC V                                                                                                    |
|                                                                         | Target Type                                                                                                    |
|                                                                         | Expected Source Properties                                                                                                    |
|                                                                         | ?-                                                                                                    |
|                                                                         | Peak Continuum Flux Density per Beam 0.50000 mJy 👻                                                                                                    |
|                                                                         | Continuum Polarization Percentage 0.0 %                                                                                                    |
|                                                                         | Peak Line Flux Density per Beam 5.00000 mJy 🔽                                                                                                    |
|                                                                         | Line Width 350,00000 km/s                                                                                                    |
|                                                                         |                                                                                                    |
|                                                                         | 8283.0 Elle Folalization recentage 0.0                                                                                                    |
| Image Filename jsky3/cache/jsky83391169426                              | 2873733197.fits                                                                                                    |
| FOV Parameters                                                          | Custom Mosaic:                                                                                                    |
|                                                                         | PointingPattern : Offset ⊮                                                                                                    |
| Representative Frequency (Sky) 99.438 GHz                               |                                                                                                    |
| Antenna Diameter   Antenna Beamsize (HPBW)  62.186 arcse                | #Pointings I                                                                                                    |
| Show Antenna Beamsize                                                   | RA [arcsec]         Dec [arcsec]           0.00000         0.00000                                                                                                    |
| Image Query                                                             |                                                                                                    |
|                                                                         |                                                                                                    |
| Image Server Digitized Sky (Version II) at                              |                                                                                                    |
| Image Size(arcmin) 7.0 Que                                              | Add Delete                                                                                                    |
|                                                                         | Add Source Load from File Export to File Delete Source Delete All Sources                                                                                                    |
|                                                                         |                                                                                                    |

| Project Structure                                                                                                    | Editors                                                                                                    |                                                                 |                                                    |                                                      |                                                                     |                                                                     |                                                      |
|----------------------------------------------------------------------------------------------------|----------------------------------------------------------------------------------------------------|-----------------------------------------------------------------|----------------------------------------------------|------------------------------------------------------|---------------------------------------------------------------------|---------------------------------------------------------------------|------------------------------------------------------|
| Proposal Program                                                                                                    | Spectral Spatial Spectral Setup                                                                                       |                                                                 |                                                    |                                                      |                                                                     |                                                                     |                                                      |
|                                                                                                    |                                                                                                    |                                                                 |                                                    |                                                      |                                                                     |                                                                     |                                                      |
| Prei in redpeakers_proj Implementation in the second second s | In the table below, it is possible to d<br>Each baseband is 2GHz wide and ca<br>Note that for bands 3, 4, 6, 7 and 8, | lefine up to 16 sp<br>n be separately (<br>, it is not possible | oectral windov<br>configured i.e<br>e to put 3 bas | ws, 4 per basel<br>e. each spectra<br>sebands in one | band as long as the t<br>I window can have a<br>sideband and the fo | otal Fraction per ba<br>different bandwidth<br>ourth one in the oth | aseband is no more than 1.<br>and resolution.<br>er. |
| 👇 🥮 ScienceGoal (Copy of Science                                                                                                    | Spectral Type                                                                                                    |                                                                 |                                                    |                                                      |                                                                     |                                                                     |                                                      |
| — 🗋 General                                                                                                    |                                                                                                    |                                                                 |                                                    |                                                      |                                                                     |                                                                     | ? -                                                  |
|                                                                                                    |                                                                                                    |                                                                 |                                                    | ○ s                                                  | pectral Line                                                        |                                                                     |                                                      |
| — 🗋 Spectral Setup                                                                                                    |                                                                                                    | Spect                                                           | ral Type                                           | ○ s                                                  | ingle Continuum                                                     |                                                                     |                                                      |
|                                                                                                    |                                                                                                    |                                                                 |                                                    | () s                                                 | pectral Scan                                                        |                                                                     |                                                      |
| – 🗋 Control and Performance                                                                                                    |                                                                                                    |                                                                 |                                                    |                                                      |                                                                     |                                                                     |                                                      |
| — 🗋 Technical Justification                                                                                                    |                                                                                                    | Polariz                                                         | ation produc                                       | ts achired $\bigcirc$ X                              | X 🖲 DUAL 🔿 FULL                                                     |                                                                     |                                                      |
|                                                                                                    | Spectral Setup Errors                                                                                                 |                                                                 |                                                    |                                                      |                                                                     |                                                                     |                                                      |
|                                                                                                    | Spectral Scan                                                                                                    |                                                                 |                                                    |                                                      |                                                                     |                                                                     |                                                      |
|                                                                                                    |                                                                                                    |                                                                 |                                                    |                                                      |                                                                     |                                                                     | ? -                                                  |
|                                                                                                    | Requested sta                                                                                                    | rt frequency (et.,                                              | ) [                                                | 34.00000                                             | GHz 👻                                                               |                                                                     |                                                      |
|                                                                                                    | Requested end                                                                                                    | d frequer zy (sky)                                              | []                                                 | 114.50000                                            | GHz 🔫                                                               |                                                                     |                                                      |
|                                                                                                    | Requested ran                                                                                                    |                                                                 |                                                    | R4 5549 GHz - 1                                      | 15 2564 GHz                                                         |                                                                     |                                                      |
|                                                                                                    | Achieved scan                                                                                                    | range (sky)                                                     |                                                    | 24.0625 GHz - 1                                      | 14 91 25 GHz                                                        |                                                                     |                                                      |
|                                                                                                    | Achieved scall                                                                                                    | Talign (SKy/                                                    | <u> </u>                                           | 54.0025 GHz - 1                                      | 14.0125 0Hz                                                         |                                                                     |                                                      |
|                                                                                                    | Bandwidth, Res                                                                                                    | solution (Hanning                                               | ; smoothed)                                        | 1875.000 MHz(                                        | 5664 km/s), 7.813 I                                                 | MHz(23.598 km/s)                                                    | -                                                    |
|                                                                                                    | Spectral avera                                                                                                    | ging                                                            | [                                                  | 16                                                   | •                                                                   |                                                                     |                                                      |
|                                                                                                    | Representative                                                                                                    | e frequency (sky                                                | 9                                                  | 99.43800                                             | GHz                                                                 |                                                                     |                                                      |
|                                                                                                    |                                                                                                    |                                                                 |                                                    |                                                      |                                                                     |                                                                     |                                                      |
|                                                                                                    | The representative frequency                                                                                          | defined in the ob                                               | served frame                                       | d obsorving tim                                      | iunction that the ser                                               | nsitivity entered on                                                | am shown in                                          |
|                                                                                                    | the 'Spatial Visual' editor. The                                                                                      | representative f                                                | requency def                                       | aults to the ave                                     | erage mid-frequency                                                 | of the achieved sca                                                 | in range but may be                                  |
|                                                                                                    | subsequently set by the user                                                                                          | to any frequency                                                | within the ac                                      | chieved scan ra                                      | nge.                                                                |                                                                     | ,                                                    |
|                                                                                                    | Tuning ()                                                                                                    | Max 5) SPW                                                      | 1 (GHz)                                            | SPW 2 (GHz)                                          | SPW 3 (GHz)                                                         | SPW 4 (GHz)                                                         | 1                                                    |
|                                                                                                    | 1                                                                                                    | 85.000                                                          | GHz 8                                              | 6.8750 GHz                                           | 97.0000 GHz                                                         | 98.8750 GHz                                                         |                                                      |
|                                                                                                    | 2                                                                                                    | 88.750                                                          | 0 GHz 9                                            | 0.6250 GHz                                           | 100.7500 GHz                                                        | 102.6250 GHz                                                        |                                                      |
|                                                                                                    | 3                                                                                                    | 92.500                                                          | 0 GHz 9                                            | 4.3750 GHz                                           | 104.5000 GHz                                                        | 106.3750 GHz                                                        |                                                      |
|                                                                                                    | 4                                                                                                    | 96.250                                                          | 0 GHz 9                                            | 8.1250 GHz                                           | 108.2500 GHz                                                        | 110.1250 GHz                                                        |                                                      |
|                                                                                                    | <u>&gt;</u>                                                                                                    | 100.000                                                         | 10 GHZ  10                                         | 01.8750 GHz                                          | 112.0000 GHz                                                        | 113.8750 GHz                                                        |                                                      |
|                                                                                                    |                                                                                                    |                                                                 |                                                    |                                                      |                                                                     |                                                                     |                                                      |
|                                                                                                    | Targets                                                                                                    |                                                                 |                                                    |                                                      |                                                                     |                                                                     |                                                      |
|                                                                                                    |                                                                                                    | Course Norma                                                    | A de la esta d                                     | Custom Dem                                           |                                                                     | (Ch)                                                                | ? -                                                  |
|                                                                                                    |                                                                                                    | Source Name                                                     | 1974 0 km/s                                        | System Rep                                           | resentative Frequen                                                 | cy (Sky)                                                            |                                                      |
|                                                                                                    |                                                                                                    | rp2                                                             | 0.0 km/s                                           | s Isrk 99.4                                          | 380 GHz                                                             |                                                                     |                                                      |
|                                                                                                    |                                                                                                    | rp4                                                             | 0.0 km/s                                           | s Isrk 99.4                                          | 380 GHz                                                             |                                                                     |                                                      |
|                                                                                                    |                                                                                                    | rp6                                                             | 0.0 km/s                                           | s Isrk 99.4                                          | 380 GHz                                                             |                                                                     |                                                      |

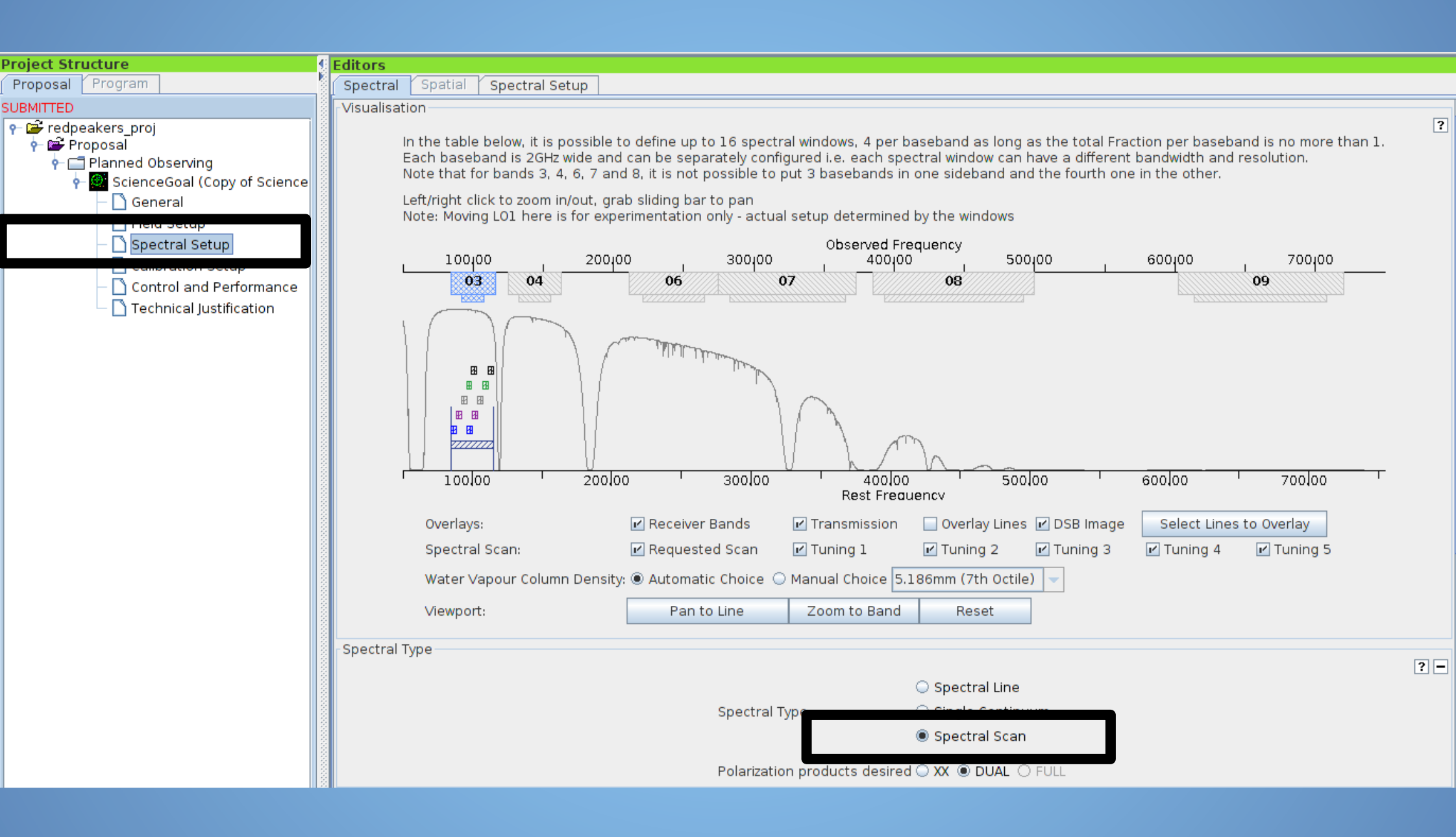

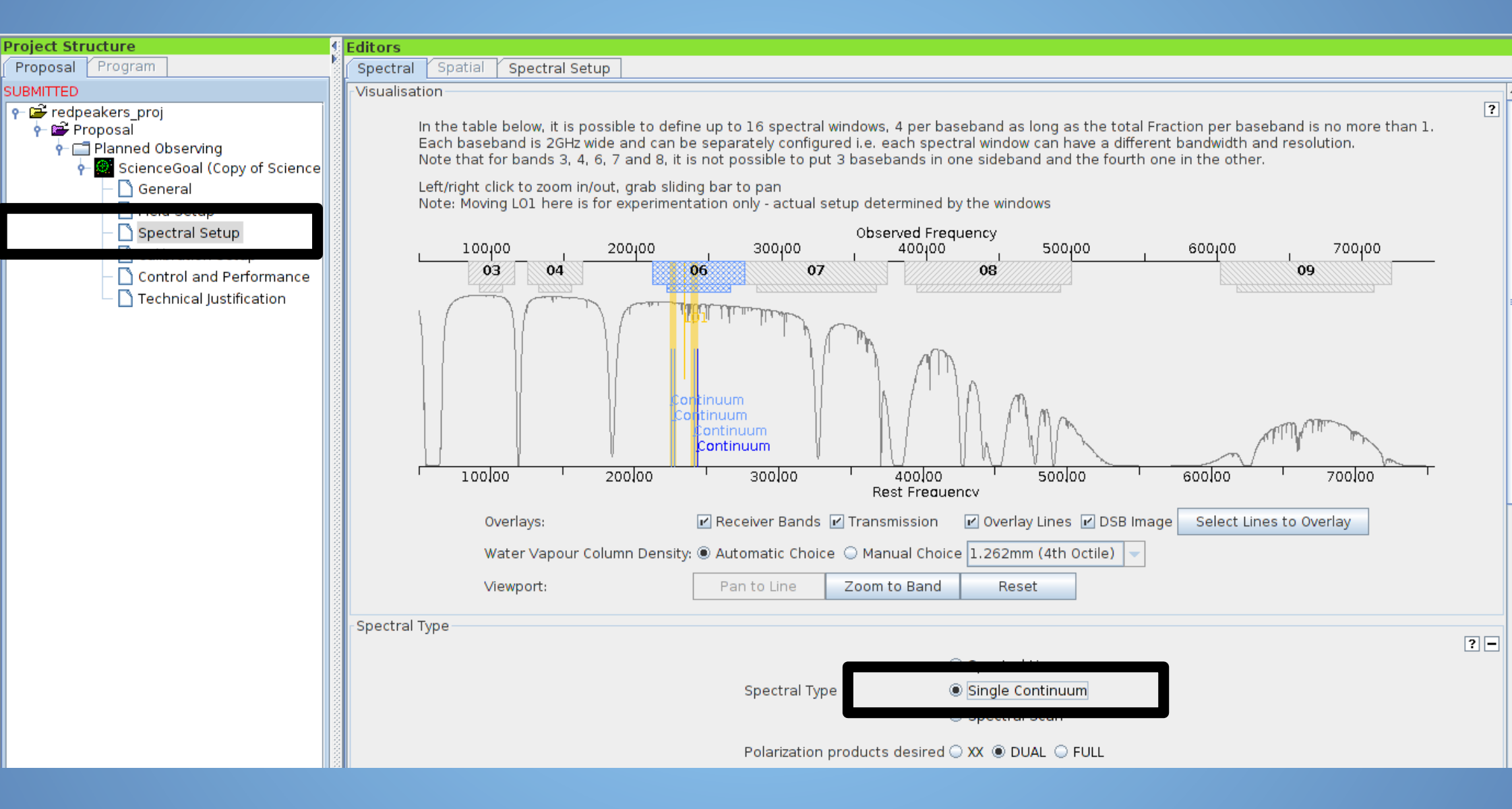

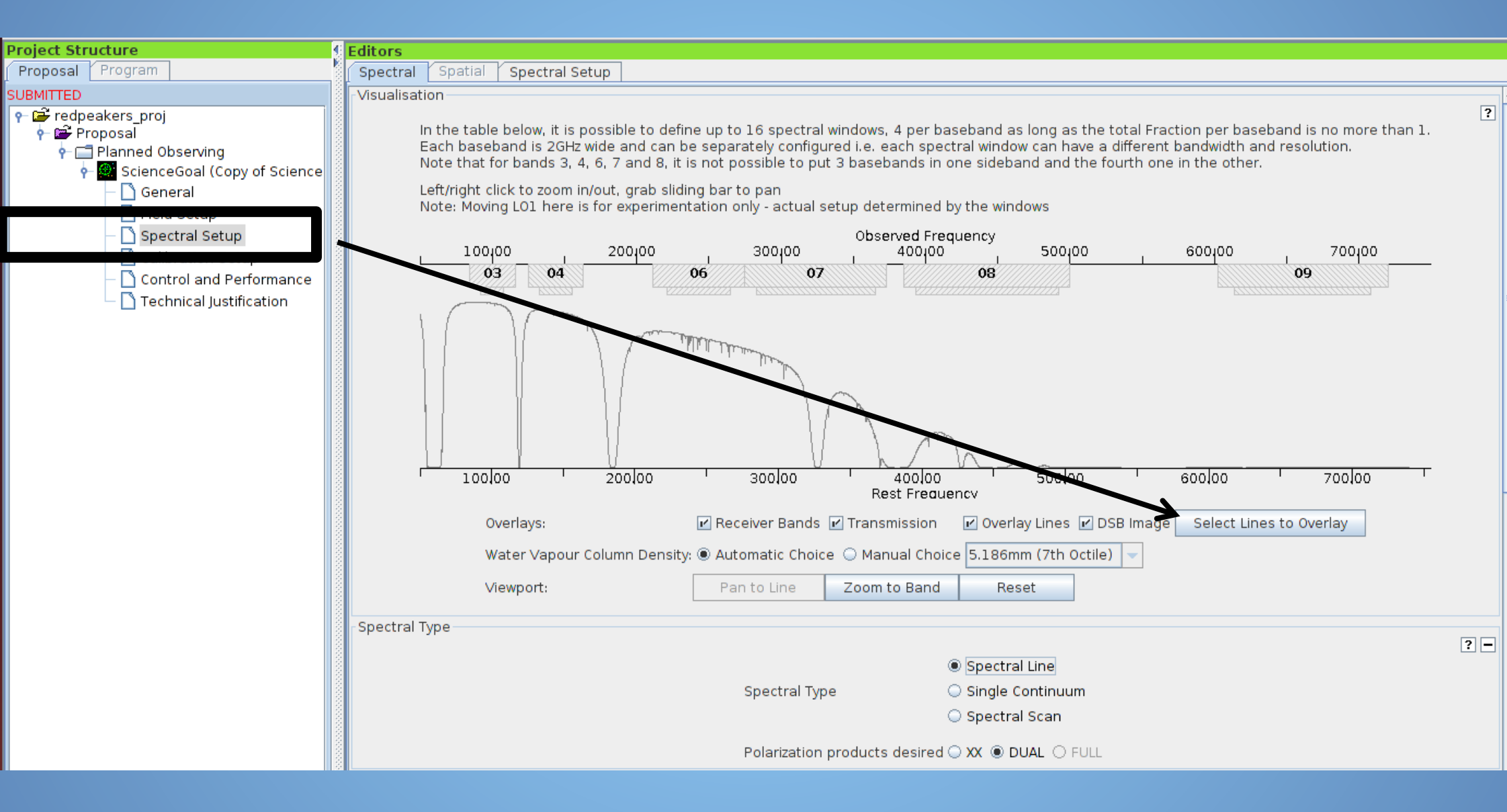

Transition Filter e.g. CO\*2-1\* or \*oxide\*

#### Transitions matching your filter settings:

(double-click column header for primary sort, single-click subsequent columns for secondary sorting. Single clicks will reverse sort order of already selected columns.)

| Desile at Char | Include description                    | Transition A                         | Description                 | Rest Frequency 🛆         | Sky Frequency    | Upper-state Energy | Lovas Intensity Sij µ²       | Catalog   |   |
|----------------|----------------------------------------|--------------------------------------|-----------------------------|--------------------------|------------------|--------------------|------------------------------|-----------|---|
| Project Stri   |                                        | CH30H v t=0 19(2,17)-18(-3,16)       | Methanol                    | 84.574 GHz               | 84.019 GHz       | 463.489 K          | 0.424 D <sup>2</sup>         | Offline   |   |
| Proposal       | Frequency Filters                      | C6H J=61/2-59/2, Ω=3/2, I=f          | 1,3,5-Hexatriynyl           | 84.575 GHz               | 84.02 GHz        | 63.675 K           | 0.03 1867.562 D <sup>2</sup> | Offline   |   |
| I moposal [    | ALMA Band                              | 29Si0 v=2 2-1                        | Silicon Monoxide            | 84.575 GHz               | 84.02 GHz        | 3505.399 K         | 0.07 19.687 D <sup>2</sup>   | Offline   |   |
| SUBMITTED      |                                        | t-CH3CH2OH 4(2,3)-4(1,4)             | trans-Ethanol               | 84.596 GHz               | 84.041 GHz       | 13.41 K            | 0.06 4.328 D <sup>2</sup>    | Offline   |   |
| - 2            | 0                                      | CH3NH2 2(1)E1+1-2(0)E1+1, F=2-2      | Methylamine                 | 84.598 GHz               | 84.042 GHz       | 10.875 K           | 0.246 D <sup>2</sup>         | Offline   |   |
| 🛛 🖓 🗁 redpe    | 1 2 3 4 5 6 7 8 9 10                   | CH3NH2 2(1)E1+1-2(0)E1+1, F=3-2      | Methylamine                 | 84.598 GHz               | 84.042 GHz       | 10.875 K           | 0.055 D <sup>2</sup>         | Offline   |   |
| 🔶 🚔 Pro        |                                        | CH3NH2 2(1)E1+1-2(0)E1+1, F=1-2      | Methylamine                 | 84.598 GHz               | 84.042 GHz       | 10.875 K           | 0.053 D <sup>2</sup>         | Offline   |   |
|                | Sky Frequency (GHz)                    | CH3NH2 2(1)E1+1-2(0)E1+1             | Methylamine                 | 84.598 GHz               | 84.043 GHz       | 10.875 K           | 1.065 D <sup>2</sup>         | Offline   |   |
| P- 🛄           | <u></u>                                | CH3NH2 2(1)E1+1-2(0)E1+1, F=2-3      | Methylamine                 | 84.598 GHz               | 84.043 GHz       | 10.876 K           | 0.055 D <sup>2</sup>         | Offline   |   |
| •              | S.,,,,,,,,,,,,,,,,,,,,,,,,,,,,,,,,,,,, | CH3NH2 2(1)E1+1-2(0)E1+1, F=3-3      | Methylamine                 | 84.598 GHz               | 84.043 GHz       | 10.876 K           | 0.442 D <sup>2</sup>         | Offline   |   |
| · ·            | Min 31.3 Max 950                       | CH3NH2 2(1)E1+1-2(0)E1+1, F=2-1      | Methylamine                 | 84.599 GHz               | 84.044 GHz       | 10.876 K           | 0.053 D <sup>2</sup>         | Offline   |   |
|                |                                        | CH3NH2 2(1)E1+1-2(0)E1+1, F=1-1      | Methylamine                 | 84.599 GHz               | 84.044 GHz       | 10.876 K           | 0.16 D <sup>2</sup>          | Offline   |   |
|                | Receiver/Back End Configuration        | U-84608                              | UNIDENTIFIED                | 84.608 GHz               | 84.053 GHz       |                    | 0.12                         | Offline   |   |
|                | K. Hide unebeen eble lines             | U-84616                              | UNIDENTIFIED                | 84.616 GHz               | 84.061 GHz       |                    | 0.1                          | Offline   |   |
|                | Hide unobservable lines                | U-84628                              | UNIDENTIFIED                | 84.628 GHz               | 84.073 GHz       |                    | 0.08                         | Offline   |   |
|                | Filtering unobservable lines           | CH30CH3 3(2,1)-3(1,2) AE             | Dimethyl ether              | 84.632 GHz               | 84.076 GHz       | 11.091 K           | 16.386 D <sup>2</sup>        | Offline   |   |
|                |                                        | CH30CH3 3(2,1)-3(1,2) EA             | Dimethyl ether              | 84.632 GHz               | 84.077 GHz       | 11.092 K           | 14 10.904 D <sup>2</sup>     | Offline   |   |
|                | Maximum Upper-state Energy (K)         | CH30CH3 3(2,1)-3(1,2) EE             | Dimethyl ether              | 84.634 GHz               | 84.079 GHz       | 11.09 K            | 0.09 43.696 D <sup>2</sup>   | Offline   |   |
|                |                                        | CH30CH3 3(2,1)-3(1,2) AA             | Dimethyl ether              | 84.637 GHz               | 84.081 GHz       | 11.09 K            | 27.31 D <sup>2</sup>         | Offline   |   |
|                |                                        | c-HCCCH v=0 3(2,2)-3(1,3)            | Cyclopropenylidene          | 84.728 GHz               | 84.172 GHz       | 16.135 K           | 0.04 11.332 D <sup>2</sup>   | Offline   |   |
|                | 0 20 40 60 80 100∞                     | U-84738                              | UNIDENTIFIED                | 84.738 GHz               | 84.182 GHz       |                    | 0.02                         | Offline   |   |
|                |                                        | CH30H v t=0 19(4,15)-18(5,14)        | Methanol                    | 84.744 GHz               | 84.188 GHz       | 536.742 K          | 5.192 D <sup>2</sup>         | Offline   |   |
|                | Molecule Filter / Environment          | 30Si0 v=0 2-1                        | Silicon Monoxide            | 84.746 GHz               | 84.19 GHz        | 6.1 K              | 0.08 19.196 D <sup>2</sup>   | Offline   |   |
|                | ,                                      | NH2D 12(8,5)0a-13(5,9)0s             | Ammonia                     | 84.767 GHz               | 84.21 GHz        | 1630.117 K         | 0.009 D <sup>2</sup>         | Offline   |   |
|                | Show all atoms and molecules 💌         | 13CH30H v t=0 15(-3,13)-16(2,14)     | Methanol                    | 84.807 GHz               | 84.251 GHz       | 334.682 K          | 0.1 D <sup>2</sup>           | Offline   |   |
|                |                                        | NH2CH0 4(2,3)-3(2,2)                 | Formamide                   | 84.808 GHz               | 84.251 GHz       | 22.099 K           | 0.18 39.225 D <sup>2</sup>   | Offline   |   |
|                | Cap't find the transition you're       | C7H J=97/2-95/2, Ω=1/2, F=49-48, I=e | 2,4,6-Heptatriynylidyne     | 84.82 GHz                | 84.263 GHz       | 100.72 K           | 0.08 1731.529 D <sup>2</sup> | Offline   |   |
|                | looking for in the offline pool? Find  | C7H J=97/2-95/2, Ω=1/2, F=48-47, I=e | 2,4,6-Heptatriynylidyne     | 84.82 GHz                | 84.263 GHz       | 100.72 K           | 0.08 1696.016 D <sup>2</sup> | Offline   |   |
|                | more in the online Splatalogue.        | 013CS 7-6                            | Carbonyl Sulfide            | 84.865 GHz               | 84.308 GHz       | 16.292 K           | 32 3.581 D <sup>2</sup>      | Offline   |   |
|                |                                        | NH2CH0 4(3,2)-3(3,1)                 | Formamide                   | 84.889 GHz               | 84.332 GHz       | 37.005 K           | 0.08 22.883 D <sup>2</sup>   | Offline   |   |
|                | Find More                              | NH2CH0 4(3,1)-3(3,0)                 | Formamide                   | 84.891 GHz               | 84.334 GHz       | 37.005 K           | 22.883 D <sup>2</sup>        | Offline   |   |
|                |                                        | Η (60) γ                             | Hydrogen Recombination Line | 84.914 GHz               | 84.357 GHz       | 0 уК               |                              | Offline   |   |
|                | Denet Silkers                          | 13CH30H v t=0 15 (5,11)-16 (4,12)    | Methanol                    | 84.93 GHz                | 84.372 GHz       | 408.436 K          | 3.834 D <sup>2</sup>         | Offline   |   |
|                | Reset Filters                          | CH30H v t=1 13(10,3)-13(11,2)        | Methanol                    | 84.94 GHz                | 84.383 GHz       | 1123.91 K          | 4.005 D <sup>2</sup>         | Offline   |   |
|                |                                        | He (60) y                            | Helium Recombination Line   | 84.949 GHz               | 84.391 GHz       | 0 уК               |                              | Offline   |   |
|                |                                        | C (60) Y                             | Carbon Recombination Line   | 84.957 GHz               | 84.399 GHz       | 0 уК               |                              | Offline   |   |
|                |                                        | NH2D 10(6,5)0s-11(3,9)0a             | Ammonia                     | 84.963 GHz               | 84.405 GHz       | 1101.647 K         | 0.008 D <sup>2</sup>         | Offline   |   |
|                |                                        | 13CH3OH v t=0 8(0.8)-7(1.7) ++       | Methanol                    | 84.97 GHz                | 84.413 GHz       | 81.524 K           | 7.206 D <sup>2</sup>         | Offline   | - |
|                |                                        |                                      | Add                         | to Selected Transitions  |                  |                    |                              |           |   |
|                |                                        | Ealacted transitions                 |                             |                          |                  |                    |                              |           |   |
|                |                                        |                                      |                             |                          |                  |                    |                              |           | _ |
|                |                                        | Transition A                         | Description                 |                          | Rest Frequency 🗠 |                    | Sky Frequency                |           |   |
|                |                                        |                                      |                             |                          |                  |                    |                              |           |   |
|                |                                        |                                      | Remove                      | from Selected Transition | ns               |                    |                              |           |   |
|                |                                        |                                      |                             |                          |                  |                    |                              |           |   |
|                |                                        |                                      |                             |                          |                  |                    |                              | Cancel Ok | 1 |

Polarization products desired 🔾 XX 💿 DUAL 🔿 FULL

?

? -

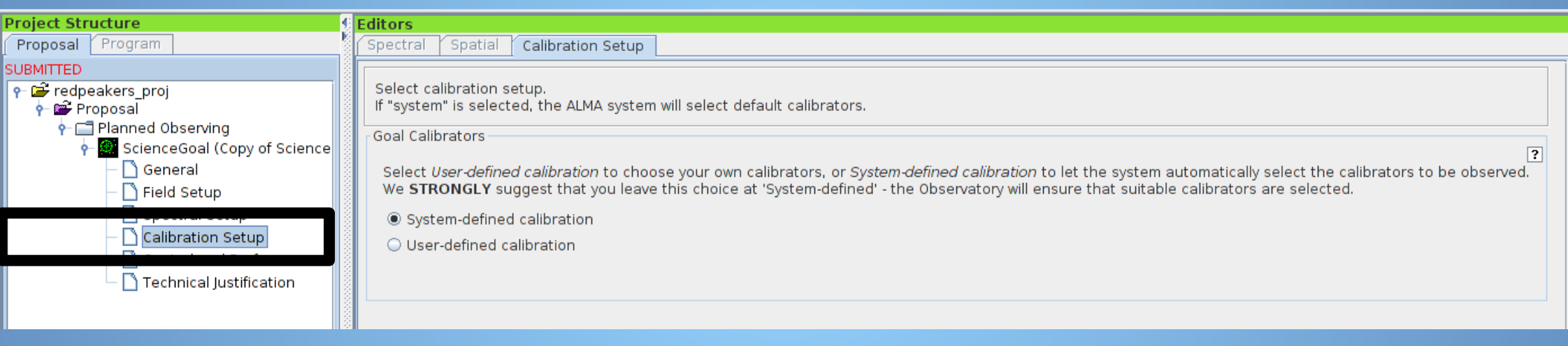

| Project Structure                                                                                            | Editors                                                                                                    |                                                                                                    |                                                                                                    |                                                                       |
|----------------------------------------------------------------------------------------------------|----------------------------------------------------------------------------------------------------|----------------------------------------------------------------------------------------------------|----------------------------------------------------------------------------------------------------|-----------------------------------------------------------------------|
| Proposal Program                                                                                             | Spectral Spatial Control and Perform                                                                                                    | ance                                                                                                    |                                                                                                    |                                                                       |
| SUBMITTED<br>우 ☞ redpeakers_proj<br>수 ☞ Proposal<br>수 급 Planned Observing<br>수  ScienceGoal (Copy of Science | Control and Performance                                                                                                    | arious aspects of the observa                                                                                                    | tions, including the required antenn                                                                                                    | a configurations and integration times.                               |
| - Ceneral                                                                                                    | Antenna Beamsize(1.2 *λ/D)                                                                                                    | 12m 27.606 arcsec                                                                                                    | 7m 47.324 arcsec                                                                                                    |                                                                       |
| – 🗋 Field Setup<br>– 🎒 Spectral Setup                                                                        | Number of Antennas                                                                                                    | 12m 34                                                                                                    | 7m 9                                                                                                    | TP 2                                                                  |
| Control and Performance                                                                                      | M<br>Longest baseline (L <sub>max</sub> )<br>Synthesized beamsize ( $\lambda$ L <sub>max</sub> )<br>Shortest baseline (L <sub>min</sub> )<br>Maximum recoverable scale (0.6 $\lambda$ /L <sub>min</sub> )<br>Desired Performance<br>Desired Angular Resolution<br>Largest Angular Structure in source<br>Desired sensitivity per pointing<br>Bandwidth used for Sensitivity<br>Do you request complementary ACA Ob<br>Science goal integration time estimate<br>Is more time required due to u,v covera<br>Are the observations time-constrained? | Aost extended 12m configura<br>1.508 km<br>0.183 arcsec<br>0.041 km<br>4.079 arcsec<br>oservations?<br>age issues? (noist be justified<br>? | tion Most compact 12m configur<br>0.166 km<br>1.667 arcsec<br>0.014 km<br>11.673 arcsec<br>3.75400 arcsec<br>Point Source Extended Sour<br>1.00000 mJy equivalent<br>AggregateBandWidth Frequer<br>Yes No<br>Suggest<br>Time E | Image: state         ration         Image: state         Image: state |

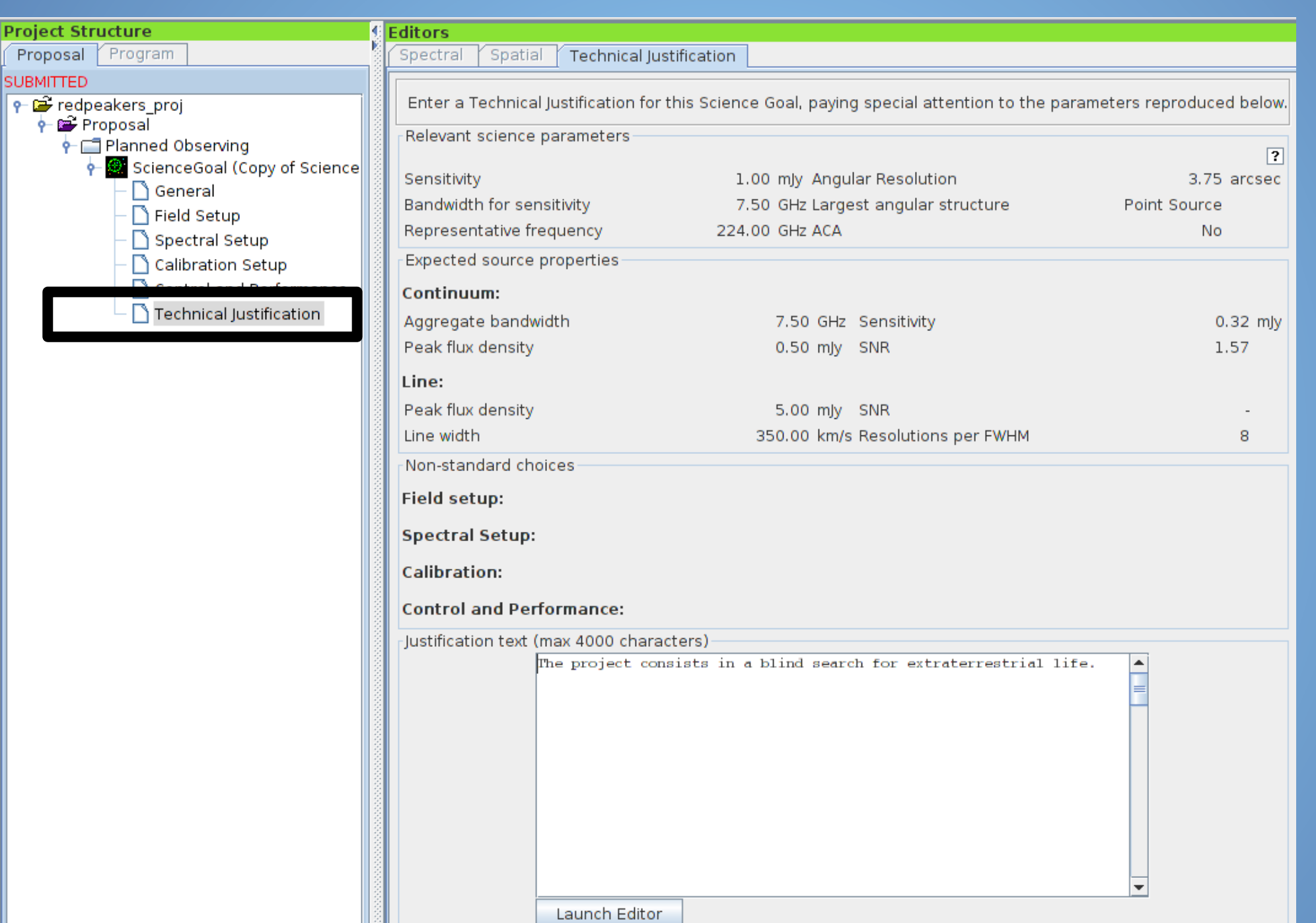

# Submit?

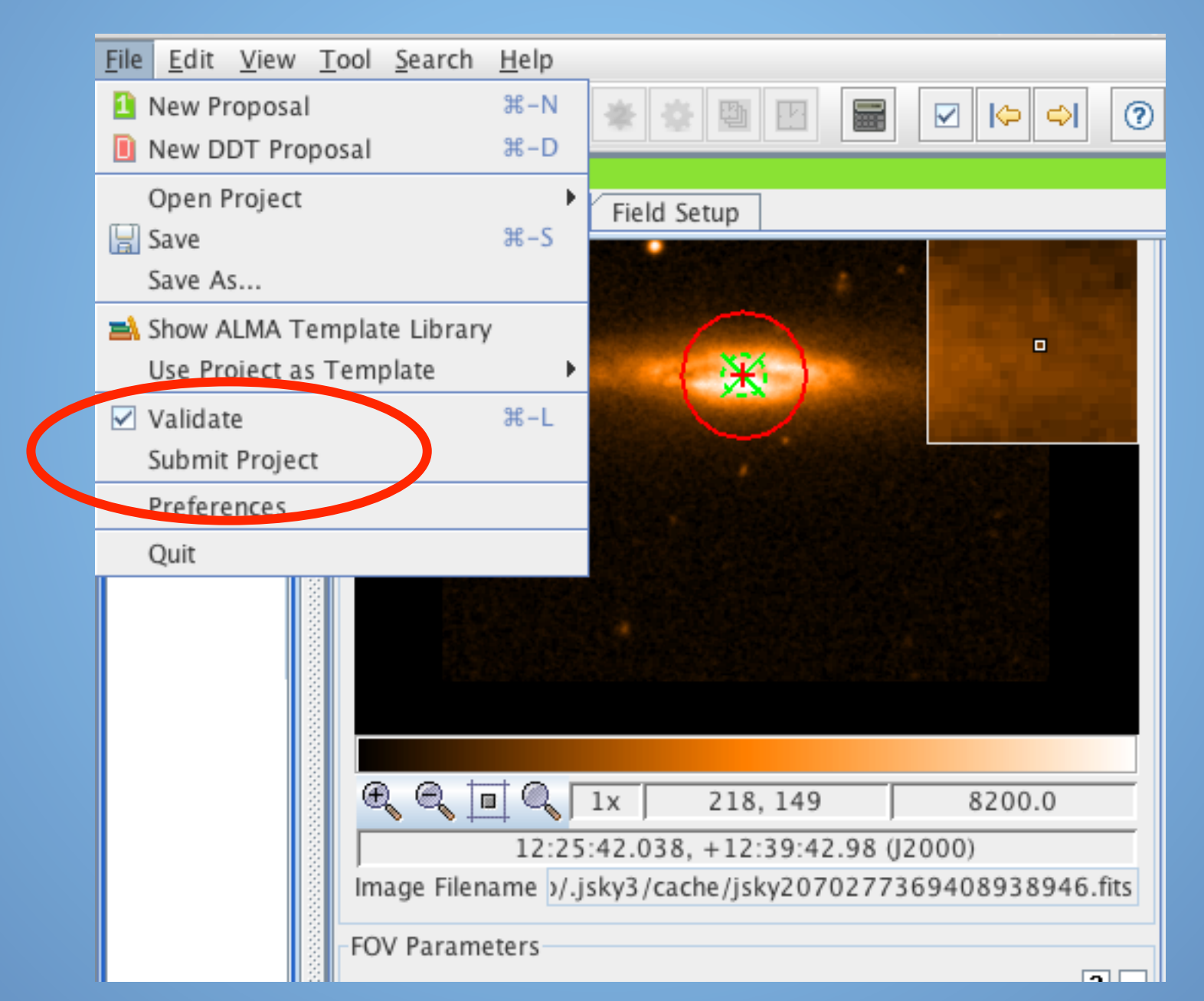

#### FOR ANY QUESTION DON'T HESITATE TO CONTACT THE **PACE THROUGH THE WEBSITE:**

♦ @ pace.oal.ul.pt

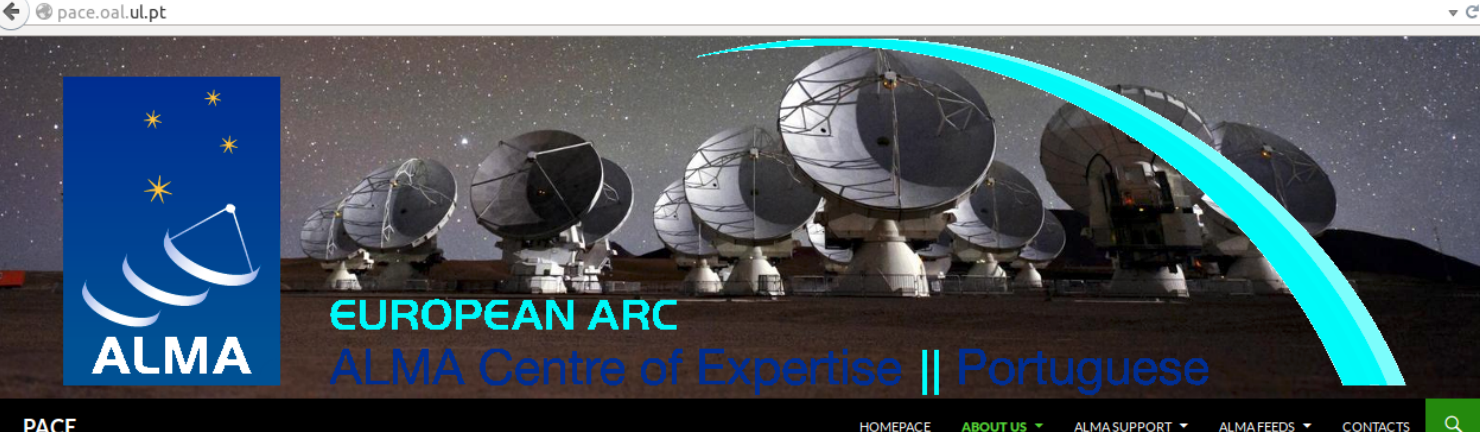

#### PACE

Portuguese ALMA Centre of Expertise

#### PACE NEWS

Long-Baseline campaign Science Verification data Positions in the EU-ARC network Portuguese ALMA National Community Day ALMA Cycle 3 Pre-announcement ALMA Community Days: Cycle **3 Proposal Preparation** PACEMAILINGLIST

#### Do you wish to receive

ALMA-related news or notices of events organised by the EU ARC or PACE?

#### Name E-Mail

SUBMIT

#### PACE

Since May 2014, the Centre of Astronomy and Astrophysics of the University of Lisbon (CAAUL) is officially part of the European Atacama Large Millimetre Array (ALMA) support structure as a Centre of Expertise (CoE). This status was granted by ESO after the recognition of CAAUL team's capability to support the community with the use of ALMA, in addition to the already existent EU ALMA Regional Centre (ARC) nodes.

The Portuguese ALMA CoE (PACE) is now composed by a team of researchers, technical, administrative, and outreach personnel. CAAUL members are currently involved in seven approved ALMA proposals. The tasks of the PACE are partly the same as those of an EU ARC node, including, for instance, proposal preparation support.

#### For the rest:

# ENJOY!

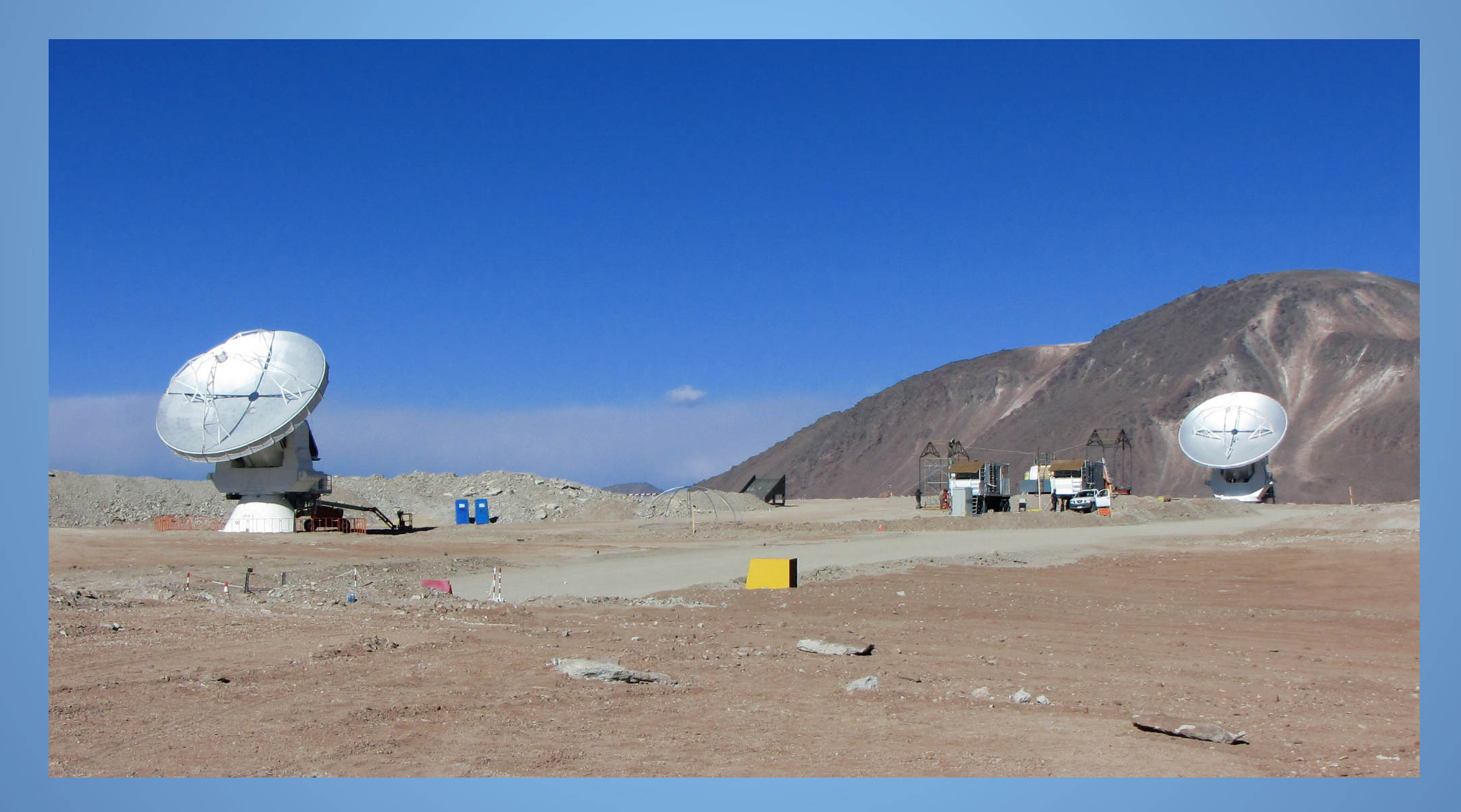